### **COMET SYSTEM**

www.cometsystem.cz

- Web Sensor T0510
- Web Sensor T4511
- Web Sensor T3510
- Web Sensor T3511
- Web Sensor T3511P
  - Web Sensor T7510
  - Web Sensor T7511
  - Web Sensor T2514

# **USER GUIDE**

#### © Copyright: COMET System, s.r.o.

Is prohibited to copy and make any changes in this manual, without explicit agreement of company COMET System, s.r.o. All rights reserved.

COMET System, s.r.o. makes constant development and improvement of all its products. Manufacturer reserves the right to make technical changes without previous notice. Misprints reserved.

Manufacturer is not responsible for damages caused by using the device in conflict with this manual. To damages caused by using the device in conflict with this manual can not be provided free repairs during the warranty period.

This user manual describes devices with firmware version **1-5-7-x**. For devices with older firmware versions **1-5-2-x** and **1-5-3-x** please read manual **IE-SNC-Tx5xx-22**.

# **Table of contents**

| Introduction                                                                                                    | 4                                                                          |
|----------------------------------------------------------------------------------------------------|----------------------------------------------------------------------------|
| General safety rules<br>Device description and important notices                                                                                                    |                                                                            |
| Getting started                                                                                                    | 7                                                                          |
| What is needed for operation<br>Mounting the device<br>Device settings<br>Checking functions                                                                                                    |                                                                            |
| Device setup                                                                                                    | 11                                                                         |
| Setup using web interface<br>Setup using TSensor software<br>Factory defaults                                                                                                    |                                                                            |
| Communication protocols                                                                                                    |                                                                            |
| Website<br>SMTP – sending e-mails<br>SNMP<br>Modbus TCP<br>SOAP<br>Syslog<br>SNTP                                                                                                    |                                                                            |
| Troubleshooting                                                                                                    |                                                                            |
| I forgot the device IP address<br>I can not connect to the device<br>I forgot the password for setup<br>Factory defaults<br>Display is off<br>Device error states                                                                                                    |                                                                            |
| Technical specifications                                                                                                    |                                                                            |
| Dimensions<br>General parameters<br>Measured values<br>Temperature measurement<br>Relative humidity measurement<br>Atmospheric pressure measurement<br>Computed quantities<br>Operating terms<br>End of operation<br>Technical support and service<br>Preventive maintenance | 34<br>36<br>38<br>38<br>38<br>39<br>39<br>41<br>41<br>42<br>42<br>42<br>42 |
| Optional accessories                                                                                                    |                                                                            |

# Chapter

# Introduction

This chapter provides basic information about device. Before starting please read this manual carefully.

The Web Sensor devices are designed for measurement of temperature, relative humidity and atmospheric pressure in air without aggressive substances. Measured quantities are according device type. Devices with relative humidity measurement can show one of computed quantities: dew point temperature, absolute humidity, specific humidity, mixing ratio and specific enthalpy. Temperature units are °C or °F. Pressure units are hPa, PSI, inHg, mBar, oz/in<sup>2</sup>, mmHg, inH<sub>2</sub>O and kPa. Communication interface of Web Sensors is Ethernet. Device types:

| Туре     | Temperature  | Relative humidity | Pressure | Computed quantity |
|----------|--------------|-------------------|----------|-------------------|
| T0510    | $\checkmark$ |                   |          |                   |
| T3510    | √            | √                 |          | ✓                 |
| T7510    | ✓            | √                 | ✓        | ✓                 |
| T2514    |              |                   | ✓        |                   |
| T3511(P) | ✓            | √                 |          | ✓                 |
| T4511    | ✓            |                   |          |                   |
| T7511    | ✓            | ✓                 | ✓        | ✓                 |

Web Sensor Tx5xxP devices are designed for measurement in compressed air up to 25 bars. The removable probe is integral part of the device. It is not possible to interchange probe between devices. Probe has connector with protection IP67.

Models marked TxxxxZ are custom-specified devices. Description of these devices is not included in this manual.

#### **General safety rules**

The following summary is used to reduce the risk of injury or damage the device. To prevent injury, please follow instructions.

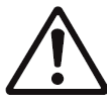

The device can be services only by a qualified person. The device contains no serviceable parts inside.

Don't use the device, if it doesn't work correctly. If you think, that the device is not working correctly, let check it by qualified service person.

It's forbidden to use the device without the cover. Inside the device can be a dangerous voltage and may be risk of electric shock.

Use only the appropriate power supply adapter according to manufacturer specifications and approved according to relevant standards. Make sure, that the adapter does not have damaged cables or covers.

Connect the device only to network parts approved according to relevant standards.

Connect and disconnect the device properly. Don't connect or disconnect Ethernet cable or probes, if the device is powered.

The device may be installed only in prescribed areas. Never expose the device to higher or lower temperatures than is allowed. The device has not improved resistance to moisture. Protect it from dripping or splashing water and do not use at areas with condensation.

Devices are not designed for locations with chemically aggressive environment. Temperature and humidity sensors must not be exposed to direct contact with water or other liquids. It is not allowed to remove the sensor cover to avoid any mechanical damage of the sensors.

Before you removing probe of the Web Sensor Tx5xxP, make sure that pressure in a pressure chamber and ambient pressure are equal.

Don't use device in explosive environments.

Don't stress the device mechanically.

#### **Device description and important notices**

This chapter contains informations about basic features. Also there are important notices concerning to functional safety.

Measured values can be displayed on LCD display or can be read using an Ethernet connection. The following formats are supported:

- Web pages with user changeable look and XML files
- Modbus TCP protocol
- SNMPv1 protocol
- SOAP protocol

The device can also be used to check measured values and if the limit is exceeded, device sends warning messages. Possible ways to sending warning messages:

- Sending e-mails up to 3 e-mail addresses
- Sending SNMP traps up to 3 configurable IP addresses
- Displaying the alarm status on web page
- Sending messages to Syslog server

The device setup can be made by the TSensor software or web interface. TSensor software can be free downloaded from the manufacturer's website. Also you will find there latest

firmware for your device. Do not upload to your device firmware which is not designed for it. Unsupported firmware can damage your device.

Device does not support powering over Ethernet cable (PoE). PoE splitter must be used. Compatible PoE splitter can be purchased as optional accessories. Splitter must have 12V output with approximately 1W.

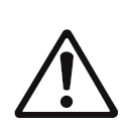

Reliability of warning messages delivering (e-mail, trap, syslog), depends on actual availability of necessary network services. The device should not be used for critical applications, where malfunction could cause to injury or loss of human life. For highly reliable systems, redundancy is essential. For more information please see standard IEC 61508.

Never connect the device directly to the Internet. If it is necessary connect the device to the Internet, properly configured firewall must be used. Firewall can be partially replaced by the NAT.

# Chapter

2

# **Getting started**

Here you can find informations necessary to put newly purchased equipment to operation. This procedure is only informative.

#### What is needed for operation

To install the unit you need to the following equipment. Before installation check if it's available.

- Web Sensor Tx5xx device
- power supply adapter 9 30V/200mA
- RJ45 LAN connection with appropriate cable
- free IP address in your network
- for Web Sensor T4511 is required temperature probe Pt1000/3850ppm, connected by shielded cable with maximum length 10m

#### Mounting the device

- check if the equipments from previous chapter are available
- install the latest version of TSensor software. This software is used to all device settings.
- TSensor software can be free downloaded from the manufacturer's website. Software can be also supplied on CD. Device configuration can be made using web interface. For web configuration is not TSesnor software necessary.
- contact your network administrator to obtain following informations for the connection to the network:

| IP address:      | <br>• | <br>• |
|------------------|-------|-------|
| Default gateway: | <br>• | <br>• |
| DNS serer IP:    | <br>• | <br>• |
| Subnet mask:     | <br>• | <br>  |

- check if there is no IP address conflict when you connect the device into network for the first time. The device has from factory set the IP address to **192.168.1.213**. This address must be changed according to informations from the previous point. When you installing several new devices, connect them to the network one after another.
- connect probe Pt1000 to Web Sensor T4511
- connect the Ethernet connector
- connect the power adapter 9 30V (e.g. 12V/200mA)
- LEDs on LAN connector should blink after connecting the power and LCD start showing measured values.

Web Sensor T0510, T3510, T7510, T2514, T3511(P), T7511:

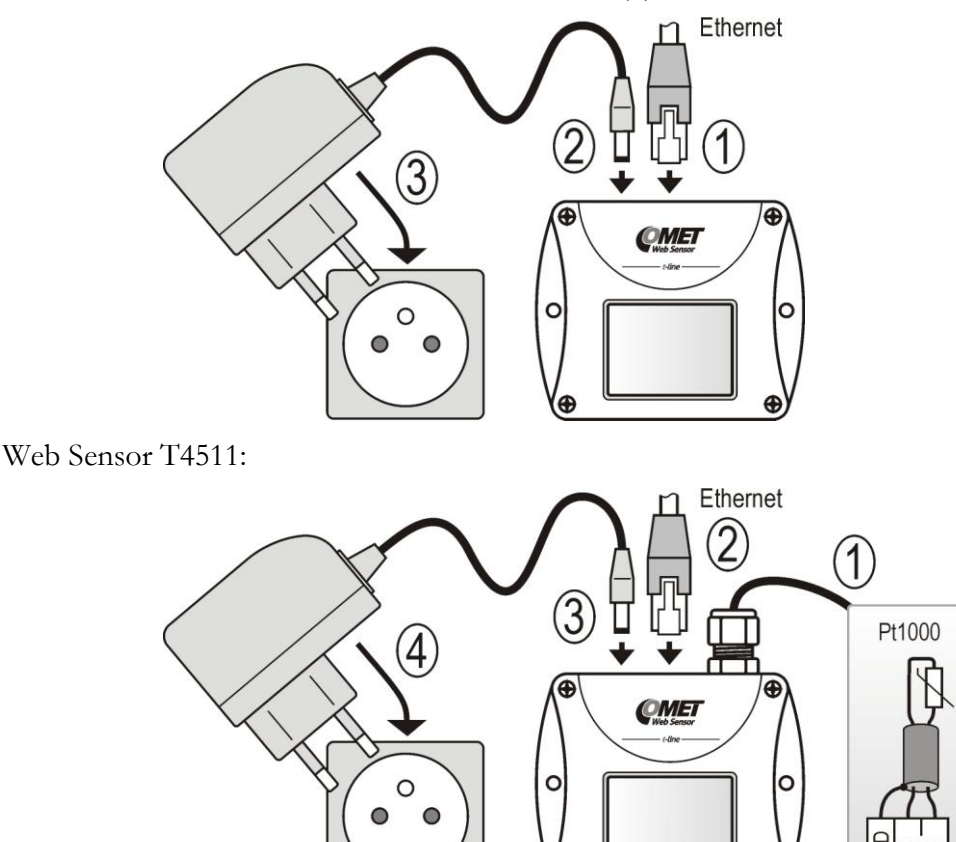

#### **Device settings**

- run configuration software TSensor on your PC
- switch to an **Ethernet** communication interface
- press button **Find device...**

| Communication Settings  | $\mathbf{X}$              |
|-------------------------|---------------------------|
| Communication interface | Device settings           |
| Service cable SP003     | IP address: 192.168.1.213 |
| C Serial RS232          |                           |
| Serial RS485            | Find <u>D</u> evice       |
| Ethernet                | √ OK X Cancel             |

• the window shows all available devices on your network

| Find device  |                   |              |             |                     |
|--------------|-------------------|--------------|-------------|---------------------|
| IP address   | MAC address       | Firmware     | Device type | Device description  |
| 192.168.1.42 | 00-20-4A-A6-E7-BD | 1-5-5.00     | T7511       | Web Sensor          |
|              |                   |              |             |                     |
|              |                   |              |             |                     |
|              |                   |              |             |                     |
|              |                   |              |             |                     |
|              |                   |              |             |                     |
|              |                   |              |             |                     |
|              |                   |              |             |                     |
|              |                   |              |             |                     |
|              | 1                 |              |             |                     |
| 🔍 🤇 Searci   | h 🌹 Help! M       | ly device wa | sn't found! | 🖌 Select 🛛 🗶 Cancel |
| 🏶 Change     | IP                |              |             |                     |

• click to **Change IP** to set new address according to network administrator instructions. If your device is not listed, then click **Help! My device wasn't found!** Then follow the instructions. MAC address is on product label. The device is factory set to IP **192.168.1.213**.

| Change Device IP Address                 |
|------------------------------------------|
| Old device IP address:<br>192.168.1.115  |
| Device MAC address:<br>00-20-4A-91-B3-DF |
| New device IP address:<br>192.168.1.46   |
| <u>√ S</u> et IP X <u>C</u> ancel        |

- gateway may not be entered if you want to use the device only in local network. If you set the same IP address which is already used, the device will not work correctly and there will be collisions on the network. If the device detects a collision of IP address then reboot is performed automatically.
- after changing IP address device is restarted and new IP address is assigned. Restart of the device takes about 10 seconds.
- connect to device using TSensor software and check the measured values. Set the other parameters (alarm limits, SMTP server, etc.). Settings are saved after click on button **Save changes**.

#### **Checking functions**

The last step is to check measured values on the device website. In the address bar of the web browser, enter the device IP address. If the default IP address was not changed, then insert http://192.168.1.213.

Displayed web page lists actual measured values. If the web pages are disabled, you can see text **Access denied**. In the case of measurement error a text **Error** is shown instead value.

# Chapter

### **Device setup**

This chapter describes basic device configuration. There is a description of settings using web interface.

#### Setup using web interface

Device can be setup using web interface or TSensor software. Web interface can be managed by the web browser. Main page will be shown when you insert device address into address bar of your web browser. There you find actual measured values. Page with history graphs is shown when you click to tile with actual values. Access to device setup is possible via tile **Settings**.

| Nob Soncor                                        |                                                             | Time: #4-P  | 5.10 2012 64 2       |
|---------------------------------------------------|-------------------------------------------------------------|-------------|----------------------|
| /n: 11963408                                      |                                                             | Time: 11:5: | 5:10 2013-04-0       |
| Temperature                                       | Relative humidity                                           | History     | History              |
| -1.1°C<br>alarm low<br>min: -1.5°C<br>max: 12.5°C | 92.9%RH<br>alarm high<br>min: 57.0%RH<br>max: 100.0%RH      | .CSV<br>dot | <b>.CSV</b><br>comma |
| Dew point                                         | Atmospheric pressure                                        | Mobile      | MinMax               |
| -2.1°C<br>alarm none<br>min: -2.5°C<br>max: 7.6°C | <b>1016.4hPa</b><br>alarm high<br><sup>min: 1002.0hPa</sup> | web         | mem                  |
|                                                   |                                                             | Settings    | About                |
|                                                   |                                                             | *           | ?                    |
|                                                   |                                                             |             |                      |

#### General

Device name can be changed using item **Device name**. Measured values are stored into memory according **History storage interval** field. After changing of this interval all history values will be cleared. Changes must be confirmed by **Apply settings** button.

| Back<br>Exit to main menu Settings                        | General                                                               |                                              |                                            |                  |
|-----------------------------------------------------------|-----------------------------------------------------------------------|----------------------------------------------|--------------------------------------------|------------------|
| General<br>General device settings                        | General device settings. Device<br>will be cleared after changing his | name can be change<br>story storage interval | ed to user specified name. History g<br>I. | raphs and tables |
| Network<br>Basic settings of the network interface        | Device name<br>History storage interval                               |                                              | Web Sensor                                 |                  |
| Alarm limits<br>Configuration of the alarm limits         |                                                                       | Apply settings                               | Cancel changes                             |                  |
| Measuring<br><sup>Units,</sup> display settings, etc.     |                                                                       |                                              |                                            |                  |
| SOAP protocol<br>Setup SOAP protocol for database system  |                                                                       |                                              |                                            |                  |
| Email<br>Alarm emails configuration                       |                                                                       |                                              |                                            |                  |
| Protocols<br>Syslog and ModbusTCP protocol settings       |                                                                       |                                              |                                            |                  |
| SNMP<br>SNMPv1 protocol and SNMP Traps                    |                                                                       |                                              |                                            |                  |
| Time<br>Synchronization with NTP server                   |                                                                       |                                              |                                            |                  |
| WWW and Security<br>Web server and Security configuration |                                                                       |                                              |                                            |                  |
| MinMax memory<br>Timestamps, clear memory                 |                                                                       |                                              |                                            |                  |
| Maintenance<br>Factory defaults, info, etc.               |                                                                       |                                              |                                            |                  |
|                                                           |                                                                       |                                              |                                            |                  |

#### Network

Network parameters can be obtain automatically from DHCP server using option **Obtain** an **IP** address automatically. Static IP address is configurable via field **IP** address. It is not necessary setup **Default gateway** while you use device inside one subnet only. **DNS** server **IP** is required to set for proper function of DNS. Option **Standard subnet mask** sets network mask automatically according A, B or C network class. **Subnet mask** field must be set manually, when network with non standard range is used. **Periodic restart interval** enables to restart device after selected time since device start.

| General         Basic settings of the network interface. IP address can be set as either sta<br>by the DHCP server. After saving the setting, device will be rebooted auton<br>address, please contact your network administrator. | tic or obtained automatically<br>natically. Before changing IP |
|----------------------------------------------------------------------------------------------------|----------------------------------------------------------------|
| Network<br>Basic settings of the network interface                                                                                                    |                                                                |
| IP address 192.168.1.213 Alarm limits Configuration of the alarm limits Default gateway 192.168.1.1                                                                                                    |                                                                |
| Measuring<br>Units, display settings, etc. DNS server IP 192.168.1.1                                                                                                    |                                                                |
| SOAP protocol<br>Setup SOAP protocol for database system<br>Subnet mask 255.255.255.0                                                                                                    |                                                                |
| Email         Periodic restart interval         Off                                                                                                    |                                                                |
| Protocols<br>Syslog and ModbusTCP protocol settings Cancel changes                                                                                                    |                                                                |
| SNMP<br>SNMPv1 protocol and SNMP Traps                                                                                                    |                                                                |
| Time<br>Synchronization with NTP server                                                                                                    |                                                                |
| WWW and Security<br>Web server and Security configuration                                                                                                    |                                                                |
| MinMax memory<br>Timestamps, clear memory                                                                                                    |                                                                |
| Maintenance<br>Factory defaults, info, etc.                                                                                                    |                                                                |

#### Alarm limits

For each measurement channel is possible to set upper and lower limits, time-delay for alarm activation and hysteresis for alarm clearing.

| BaCk<br>Exit to main menu              | Settings                  | Alarm li                                                                            | mits                                                                     |                                                      |                                                                 |   |
|----------------------------------------|---------------------------|-------------------------------------------------------------------------------------|--------------------------------------------------------------------------|------------------------------------------------------|-----------------------------------------------------------------|---|
| General<br>General device setting      | 35                        | Configuration of the alar<br>while measured value is o<br>returns to safe range wit | m limits. The safe range<br>out of the safe range for s<br>h hysteresis. | is between high and low<br>elected time delay. Alarm | limit. Alarm condition occurs<br>n is cleared if measured value | • |
| Network<br>Basic settings of the n     | network interface         | Temperature limits<br>Actual value: 21.8 °C                                         | ŝ                                                                        |                                                      |                                                                 |   |
| Alarm limits<br>Configuration of the a | larm limits               | High limit [°C]<br>50.0                                                             | Low limit [°C]<br>0.0                                                    | Hysteresis [°C]<br>1.0                               | Time delay [sec]<br>30                                          |   |
| Measuring<br>Units, display settings   | i, etc.                   | Relative humidity l<br>Actual value: 66.3%RH                                        | imits                                                                    |                                                      |                                                                 |   |
| SOAP protocol<br>Setup SOAP protocol   | for database system       | High limit [%RH]                                                                    | Low limit [%RH]                                                          | Hysteresis [%RH                                      | ] Time delay [sec]                                              |   |
| Email<br>Alarm emails configur         | ation                     | 80.0                                                                                | 20.0                                                                     | 1.0                                                  | 30                                                              |   |
| Protocols<br>Syslog and ModbusTCF      | P protocol settings       | Dew point limits<br>Actual value: 15.3°C                                            | Low limit [°C]                                                           | Hysteresis [°C]                                      | Time delay [sec]                                                |   |
| SNMP<br>SNMPv1 protocol and            | SNMP Traps                | 50.0                                                                                | 0.0                                                                      | 1.0                                                  | 30                                                              |   |
| Time<br>Synchronization with I         | NTP server                | Atmospheric press<br>Actual value: 96.09kPa                                         | sure limits                                                              |                                                      |                                                                 |   |
| WWW and Secu<br>Web server and Secur   | rity<br>ity configuration | High limit [kPa]<br>100.00                                                          | Low limit [kPa]<br>70.00                                                 | Hysteresis [kPa]<br>1.00                             | Time delay [sec]<br>30                                          |   |
| MinMax memory<br>Timestamps, clear me  | (<br>mory                 |                                                                                     | Apply settings                                                           | Cancel changes                                       |                                                                 |   |
| Maintenance<br>Factory defaults, info  | , etc.                    |                                                                                     | , the second                                                             | Cancer changes                                       |                                                                 |   |

Example of setting the limit to the upper alarm limit:

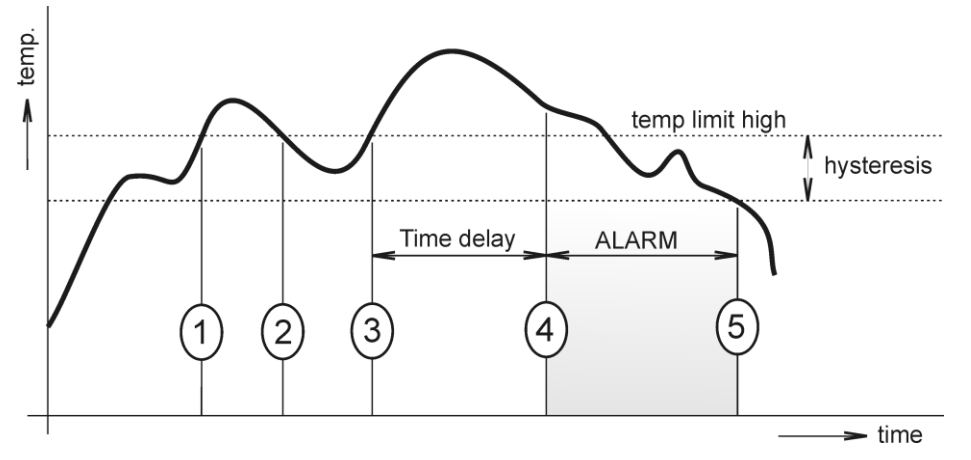

In Point 1 the temperature exceeded the limit. From this time, the time-delay is counting. Because at point 2 the temperature dropped below the limit value before the time delay expired, alarm was not set.

In Point 3 the temperature has risen over limit again. During the time-delay the value does not drop below the set limit, and therefore was in Point 4 caused alarm. At this moment were sent e-mails, traps and set alarm flag on website, SNMP and Modbus.

The alarm lasted up to Point 5, when the temperature dropped below the set hysteresis (temperature limit – hysteresis). At this moment was active alarm cleared and e-mail sent.

When alarm occurs, alarm messages will be sent. In case of power failure or device reset (e.g. changing the configuration) will new alarm state evaluated and new alarm messages will be sent.

#### Measuring

Page contains settings of the measuring part of the device. Settings can be saved only if jumper inside device is closed. Fields in this page are shown according device type.

It is possible set visibility of measured values on device LCD. Display can be switched off. Units of measured and computed quantities are selectable by fields Temperature unit, Computed value and Atmospheric pressure unit. Devices without atmospheric pressure measurement have field Pressure value for computed values. Here is required to set pressure for calculation of computed quantities. Pressure compensation for altitude above sea-level is possible via Atmospheric pressure offset. This offset depends on current altitude. This value is added to measured atmospheric pressure, final value must be in range 300hPa to 1350hPa.

Back Exit to main menu Settings Measuring

| General<br>General device settings                        | Display<br>Display can be configured to show required values. It is req<br>is used in temperature over 70°C. | commended to switch off display when device     |
|-----------------------------------------------------------|----------------------------------------------------------------------------------------------------|-------------------------------------------------|
| Network<br>Basic settings of the network interface        | LCD enabled                                                                                                  | $\checkmark$                                    |
|                                                           | Show Temperature                                                                                             | $\checkmark$                                    |
| AIATM IIMITS<br>Configuration of the alarm limits         | Show Relative humidity                                                                                       | $\checkmark$                                    |
| Measuring<br>Units, display settings, etc.                | Show Computed value                                                                                          | $\checkmark$                                    |
| SOAP protocol<br>Setup SOAP protocol for database system  | Show Atmospheric pressure                                                                                    | V                                               |
| Email<br>Alarm emails configuration                       | Units<br>Device measures values according selected physical units. I<br>changing units.                      | History graphs and tables will be cleared after |
| Protocols                                                 | Temperature Unit                                                                                             | °C                                              |
| Syslog and ModbusTCP protocol settings                    | Computed value                                                                                               | Dew point                                       |
| SNMP<br>SNMPv1 protocol and SNMP Traps                    | Atmospheric pressure Unit                                                                                    | kPa 💌                                           |
| Time<br>Synchronization with NTP server                   | Other settings<br>Compensation of measured values and other settings.<br>carefully.                          | For more information read the user guide        |
| WWW and Security<br>Web server and Security configuration | Pressure value for computed values                                                                           | 1013 [hPa]                                      |
| MinMax memory<br>Timestamps, clear memory                 | Atmospheric pressure offset                                                                                  | 0.0 [hPa]                                       |
| Maintenance<br>Factory defaults, info, etc.               | Apply settings Cance                                                                                         | el changes                                      |

#### **SOAP** protocol

SOAP protocol can be enabled by option **SOAP protocol enabled**. Destination SOAP server can be set via **SOAP server address**. For setup of server port can be used option **SOAP server port**. Device sends SOAP message according selected **Sending interval**. Option **Send SOAP message when alarm occurs** sends message when an alarm on channel occurs or alarm is cleared. These SOAP messages are sent asynchronously to selected interval.

| Back<br>Exit to main menu            | Settings                             | SOAP                                                                                                    |  |  |  |
|--------------------------------------|--------------------------------------|----------------------------------------------------------------------------------------------------|--|--|--|
| General<br>General device settings   |                                      | Setup SOAP protocol for database system. Current measured values are sent as XML files. For more<br>information please read the user guide for database system. |  |  |  |
| Network<br>Basic settings of the     | network interface                    | SOAP protocol enabled  SOAP server address  http://mydaq.com/soap                                                                                               |  |  |  |
| Alarm limits<br>Configuration of the | alarm limits                         | SOAP server port 80                                                                                                    |  |  |  |
| Measuring<br>Units, display setting  | ıs, etc.                             | Sending interval 1 Min 💌<br>Send SOAP message when alarm occurs 🗹                                                                                               |  |  |  |
| SOAP protocol<br>Setup SOAP protoco  | l for database system                | Apply settings Cancel changes                                                                                                    |  |  |  |
| Email<br>Alarm emails configu        | iration                              |                                                                                                    |  |  |  |
| Protocols<br>Syslog and ModbusT(     | CP protocol settings                 |                                                                                                    |  |  |  |
| SNMP<br>SNMPv1 protocol and          | SNMP Traps                           |                                                                                                    |  |  |  |
| Time<br>Synchronization with         | NTP server                           |                                                                                                    |  |  |  |
| WWW and Sect<br>Web server and Sect  | U <b>rity</b><br>Irity configuration |                                                                                                    |  |  |  |
| MinMax memor<br>Timestamps, clear m  | <b>у</b><br>emory                    |                                                                                                    |  |  |  |
| Maintenance<br>Factory defaults, inf | o, etc.                              |                                                                                                    |  |  |  |

#### Email

**Email sending enabled** option allows email features. It is necessary set address of the SMTP server into **SMTP server address** field. Domain name for SMTP server can be used. Default port of the SMTP server can be changed using item **SMTP server port**. SMTP authentication can be enabled using **SMTP authentication** option. When authentication is enabled **Username** and **Password** must be set.

For successfully email sending it is necessary insert **Email sender address**. This address is usually same as username of the SMTP authentication. Into fields **Recipient 1** to **Recipient 3** it is possible set address of email recipients. Option **Short email** enable sending emails in short format. This format is usable when you need to forward emails into SMS messages.

When option **Alarm email repeat sending interval** is enabled and there is active alarm on channel, then emails with actual values are sent repeatedly. **Info email sending interval** option enables sending emails at selected time interval. CSV history file can be sent together with the repeat/info emails. This feature can be enabled by **Alarm and Info emails attachment** option.

It is possible to test email function using button **Apply and test**. This button save a new settings and send a testing email immediately.

| Back<br>Exit to main menu                         | Settings                            | Email                                                                                                    |                                               |  |
|---------------------------------------------------|-------------------------------------|----------------------------------------------------------------------------------------------------|-----------------------------------------------|--|
| General<br>General device setting                 | gs                                  | Configuration of the alarm emails. Device can send warn<br>occurs. Email is also sent when alarm condition is cleared.                                                                                                   | ing email when alarm on measured channel      |  |
| Network<br>Basic settings of the r                | network interface                   | Email sending enabled                                                                                                    | V                                             |  |
| Alarm limits<br>Configuration of the alarm limits |                                     | For proper email sending it is necessary to setup connection to your SMTP server. SMTP authentica<br>can be used if needed. For information about SMTP server settings please contact your netw<br>administrator or ISP. |                                               |  |
| Measuring                                         | s. etc.                             | SMTP server address                                                                                                    | smtp.example.com                              |  |
|                                                   | ,                                   | SMTP server port                                                                                                    | 25                                            |  |
| SOAP protocol<br>Setup SOAP protocol              | for database system                 | SMTP authentication                                                                                                    | $\checkmark$                                  |  |
| Email<br>Alarm emails configu                     | ration                              | Username                                                                                                    | sensor@example.com                            |  |
| Protocols<br>Syslog and ModbusTC                  | P protocol settings                 | Password                                                                                                    | •••••                                         |  |
| SNMP<br>SNMPv1 protocol and                       | SNMP Traps                          | Email Configuration<br>Setup up to three address for email recipients. Sender a<br>the SMTP authentication.                                                                                                    | ddress is usually the same as the username of |  |
| Time<br>Synchronization with                      | NTP server                          | Email sender address<br>Recipient 1                                                                                                    | sensor@example.com<br>admin@company.com       |  |
| WWW and Secu<br>Web server and Secu               | I <b>rity</b><br>rity configuration | Recipient 2                                                                                                    | peter@gmail.com                               |  |
| MinMax memory                                     | /                                   | Recipient 3                                                                                                    |                                               |  |
| Timestamps, clear me                              | emory                               | Short email                                                                                                    |                                               |  |
| Maintenance<br>Factory defaults, info             | , etc.                              | Alarm email repeat sending interval                                                                                                    | 1 Hour                                        |  |
|                                                   |                                     | Info email sending interval                                                                                                    | 1 Hour                                        |  |
|                                                   |                                     | Alarm and Info emails attachment                                                                                                    | Export_comma.csv                              |  |
|                                                   |                                     | Apply settings Apply and test                                                                                                    | Cancel changes                                |  |

#### Modbus a Syslog protocols

ModbusTCP and Syslog protocol settings are configurable via menu **Protocols**. Modbus server is enabled by default. Deactivation is possible via **Modbus server enabled** option. Modbus port can be changed via **Modbus port** field. Syslog protocol can be enabled using item **Syslog enabled**. Syslog messages are sent to IP address of the Syslog server - field **Syslog server IP address**.

| BaCk<br>Exit to main menu              | Settings                            | Protocols                                                                              |                                             |                                      |                         |
|----------------------------------------|-------------------------------------|----------------------------------------------------------------------------------------|---------------------------------------------|--------------------------------------|-------------------------|
| General<br>General device settin       | gs                                  | ModbusTCP protocol<br>Configuration of the ModbusTCP<br>Modbus registers are described | protocol. Actual me<br>inside the user manu | asured values can be read us<br>aal. | ing ModbusTCP protocol. |
| Network<br>Basic settings of the       | network interface                   | Modbus server enabled                                                                  |                                             | 1                                    |                         |
| Alarm limits<br>Configuration of the a | ılarm limits                        | Modbus port                                                                            |                                             | 502                                  |                         |
| Measuring<br>Units, display setting:   | 5, etc.                             | Configuration of the Syslog pr<br>protocol.                                            | otocol. Alarm mess                          | ages can be sent to the S            | γslog server using UDP  |
|                                        |                                     | Syslog enabled                                                                         |                                             | <b>V</b>                             |                         |
| SOAP protocol<br>Setup SOAP protocol   | for database system                 | Syslog server IP addre                                                                 | ess                                         | 192.168.1.20                         |                         |
| Email<br>Alarm emails configu          | ration                              |                                                                                        | Apply settings                              | Cancel changes                       |                         |
| Protocols<br>Syslog and ModbusTC       | P protocol settings                 |                                                                                        |                                             |                                      |                         |
| SNMP<br>SNMPv1 protocol and            | SNMP Traps                          |                                                                                        |                                             |                                      |                         |
| Time<br>Synchronization with           | NTP server                          |                                                                                        |                                             |                                      |                         |
| WWW and Secu<br>Web server and Secu    | I <b>rity</b><br>rity configuration |                                                                                        |                                             |                                      |                         |
| MinMax memory<br>Timestamps, clear m   | /<br>emory                          |                                                                                        |                                             |                                      |                         |
| Maintenance<br>Factory defaults, info  | , etc.                              |                                                                                        |                                             |                                      |                         |
|                                        |                                     |                                                                                        |                                             |                                      |                         |

#### **SNMP**

For reading values via SNMP it is necessary to know password - **SNMP read community**. SNMP Trap can be delivered up to three IP address - **IP address of the Trap recipient**. SNMP Traps are sent at alarm or error state on the channel. Trap feature can be enabled by option **Trap enabled**.

| Back<br>Exit to main menu              | Settings                            | SNMP                                                                                                    |                                                                          |                                      |
|----------------------------------------|-------------------------------------|----------------------------------------------------------------------------------------------------|--------------------------------------------------------------------------|--------------------------------------|
| General<br>General device settin       | gs                                  | Configuration of the SNMPv1 protocol and SNMP Tra<br>protocol. When alarm on channel occurs a warning m | ps. Actual measured values can be<br>essage (Trap) can be sent to select | eread using SNMP<br>ed IP addresses. |
| Network<br>Basic settings of the       | network interface                   | SNMP read community<br>Trap enabled                                                                     | public                                                                   |                                      |
| Alarm limits<br>Configuration of the a | alarm limits                        | IP address of the Trap recipient 1                                                                      | 192.168.1.20                                                             |                                      |
| Measuring<br>Units, display setting:   | s, etc.                             | IP address of the Trap recipient 2                                                                      | 192.168.0.15                                                             |                                      |
| SOAP protocol<br>Setup SOAP protocol   | for database system                 |                                                                                                    | Cancel changes                                                           |                                      |
| Email<br>Alarm emails configu          | ration                              | Appy settings                                                                                           |                                                                          |                                      |
| Protocols<br>Syslog and ModbusTC       | P protocol settings                 |                                                                                                    |                                                                          |                                      |
| SNMP<br>SNMPv1 protocol and            | SNMP Traps                          |                                                                                                    |                                                                          |                                      |
| Time<br>Synchronization with           | NTP server                          |                                                                                                    |                                                                          |                                      |
| WWW and Secu<br>Web server and Secu    | I <b>rity</b><br>rity configuration |                                                                                                    |                                                                          |                                      |
| MinMax memory<br>Timestamps, clear me  | <b>y</b><br>emory                   |                                                                                                    |                                                                          |                                      |
| Maintenance<br>Factory defaults, info  | o, etc.                             |                                                                                                    |                                                                          |                                      |
|                                        |                                     |                                                                                                    |                                                                          |                                      |

#### Time

Time synchronization with SNTP server can be enabled by **Time synchronization** enabled option. IP address of the SNTP is necessary to set into **SNTP server IP address** item. SNTP time is synchronized at UTC format, and due to be necessary set corresponding time offset - **GSM offset [min]**. Time is synchronized every 24 hours by default. Option **NTP synchronization every hour** decrease this synchronization interval to one hour.

| Back<br>Exit to main menu                | Settings             | Time                                                                                                    |
|------------------------------------------|----------------------|----------------------------------------------------------------------------------------------------|
| General<br>General device settings       | i                    | Time can be synchronized according the SNTP server. To correct time is necessary set GMT offset of your time zone. |
|                                          |                      | Time synchronization enabled                                                                                       |
| NCTWOIK<br>Basic settings of the ne      | twork interface      | SNTP server IP address 192.168.1.2                                                                                 |
| Alarm limits<br>Configuration of the ala | ırm limits           | GMT offset [min] 0                                                                                                 |
| Measuring<br>Units, display settings,    | etc.                 | NTP synchronization every hour                                                                                     |
| SOAP protocol<br>Setup SOAP protocol fo  | or database system   | Apply settings Cancel changes                                                                                      |
| Email<br>Alarm emails configura          | tion                 |                                                                                                    |
| Protocols<br>Syslog and ModbusTCP        | protocol settings    |                                                                                                    |
| SNMP<br>SNMPv1 protocol and S            | NMP Traps            |                                                                                                    |
| Time<br>Synchronization with N           | IP server            |                                                                                                    |
| WWW and Secur<br>Web server and Securit  | ity<br>configuration |                                                                                                    |
| MinMax memory<br>Timestamps, clear men   | nory                 |                                                                                                    |
| Maintenance<br>Factory defaults, info,   | etc.                 |                                                                                                    |

#### WWW and security

Security features can be enabled by the **Security enabled** option. When security is enabled it is necessary to set administrator password. This password will be required for device settings. When secured access is required even to actual values reading it is possible to enable **User account only for viewing enabled**. Port of the www server can be changed from the default value 80 using filed **WWW port**. Web pages with actual values are refreshed according to **Web refresh interval** field.

| Back<br>Exit to main menu                                | Settings           | WWW and Security                                                                                                    |                                              |                                                                 |                                          |
|----------------------------------------------------------|--------------------|----------------------------------------------------------------------------------------------------|----------------------------------------------|-----------------------------------------------------------------|------------------------------------------|
| General<br>General device settings                       |                    | Security<br>Configuration of the secure acces<br>enabled. Administrator password<br>measured values viewing.               | s to the device. Adm<br>I is used for device | inistrator password must be ins<br>configuration. User password | erted if security is<br>is used only for |
| Network<br>Basic settings of the network interface       |                    | Security enabled                                                                                                    |                                              |                                                                 |                                          |
| Alarm limits<br>Configuration of the alarm limits        |                    | Administrator username                                                                                                    |                                              | admin                                                           |                                          |
|                                                          |                    | Administrator password                                                                                                    |                                              |                                                                 |                                          |
| Measuring<br>Units, display settings                     | 5, etc.            | Confirm Administrator p                                                                                                    | assword                                      | •••••                                                           |                                          |
| SOAP protocol<br>Setup SOAP protocol for database system |                    | User account only for viewing enabled                                                                                      |                                              | $\checkmark$                                                    |                                          |
|                                                          |                    | User username                                                                                                    |                                              | user                                                            |                                          |
| Email<br>Alarm emails configuration                      |                    | User password                                                                                                    |                                              | •••••                                                           |                                          |
| Protocols<br>Syslog and ModbusTCP protocol settings      |                    | Confirm User passwo                                                                                                    | ord                                          | •••••                                                           |                                          |
| SNMP<br>SNMPv1 protocol and SNMP Traps                   |                    | Web server<br>Configuration of the embedded web server. After web port changing, device will be rebooted with new<br>port. |                                              |                                                                 |                                          |
| Time<br>Synchronization with                             | NTP server         | Web server enabled                                                                                                    |                                              | $\checkmark$                                                    |                                          |
| WWW and Secu                                             | urity              | WWW port                                                                                                    |                                              | 80                                                              |                                          |
| web server and Secu                                      | rity configuration | Web refresh interval                                                                                                    |                                              | 10 Sec 💌                                                        |                                          |
| MinMax memory<br>Timestamps, clear me                    | /<br>emory         |                                                                                                    | Apply settings                               | ancel channes                                                   |                                          |
| Maintenance<br>Factory defaults, info                    | o, etc.            |                                                                                                    | r spry oottingo                              | sanson shungoo                                                  |                                          |

#### **Setup using TSensor software**

TSensor software is an alternative to web configuration. Some less important parameters are configurable only by the TSensor software. TSesnor software allows user adjustment of measured values.

Parameter **MTU size** can reduce size of the Ethernet frame. Lowering of this size can solve some communication problems mainly with Cisco network infrastructure.

#### **Factory defaults**

Factory defaults field set the device into factory configuration. Network parameters (IP address, Subnet mask, Gateway, DNS) are left without changes. Settings relating to measurement are not restored by factory defaults.

Back Exit to main menu Settings

#### Maintenance

| General<br>General device settings                        | Info<br>Basic informations about device. Find more detailed information on the diagnostic page. Please send the<br>diagnostic file together with request to support. |                                                             |  |
|-----------------------------------------------------------|----------------------------------------------------------------------------------------------------|-------------------------------------------------------------|--|
| Network<br>Basic settings of the network interface        | Device type                                                                                                    | T7511                                                       |  |
|                                                           | Serial number                                                                                                    | 11963408                                                    |  |
| Alarm limits<br>Configuration of the alarm limits         | MAC address                                                                                                    | 00-20-4A-A6-E7-BD                                           |  |
| Measuring<br><sup>Units,</sup> display settings, etc.     | Firmware version                                                                                                    | 1-5-5-0.0978 / 1.00                                         |  |
| SOAD protocol                                             | Build firmware notice                                                                                                    | RTM                                                         |  |
| SOAP protocol for database system                         | Device uptime                                                                                                    | 4 h, 29 min, 28 sec                                         |  |
| Email<br>Alarm emails configuration                       | Diagnostic file                                                                                                    | 192.168.1.41/diag.log                                       |  |
| Protocols<br>Syslog and ModbusTCP protocol settings       | Restart<br>Device will be restarted after dialog confirmatio<br>of the device will take a few seconds.                                                               | n. All history values are cleared after restart. Restarting |  |
| SNMP<br>SNMPv1 protocol and SNMP Traps                    | Re                                                                                                    | start device                                                |  |
| Time<br>Synchronization with NTP server                   | Factory defaults                                                                                                    |                                                             |  |
| WWW and Security<br>Web server and Security configuration | Factory defaults button restores device to far<br>subnet mask and gateway IP will not be changed                                                                     | ctory settings. Network parameters like a IP address,       |  |
| MinMax memory<br>Timestamps, clear memory                 | Fac                                                                                                    | tory defaults                                               |  |
| Maintenance<br>Factory defaults, info, etc.               |                                                                                                    |                                                             |  |

Network parameters are changed while you close jumper and push button inside device during connecting power supply. Factory parameters settings:

| Parameter                           | Default value |
|-------------------------------------|---------------|
| SMTP server address                 | example.com   |
| SMTP server port                    | 25            |
| Alarm email repeat sending interval | off           |
| Info email repeat sending interval  | off           |
| Alarm and Into emails attachment    | off           |
| E-mail recipients addresses         | cleared       |
| E-mail sender                       | sensor@IP     |
| SMTP authentication                 | off           |
| SMTP user/SMTP password             | cleared       |
| E-mail sending enabled              | off           |
| IP addresses SNMP traps recipients  | 0.0.0.0       |
| Password for SNMP reading           | public        |
| Sending SNMP Trap                   | off           |
| Website refresh interval [sec]      | 10            |
| Website enabled                     | yes           |
| Website port                        | 80            |
| Security                            | off           |

| Administrator password         |                  | cleared        |
|--------------------------------|------------------|----------------|
| User password                  |                  | cleared        |
| Modbus port                    |                  | 502            |
| Modbus server enabled          |                  | yes            |
| History storage interval [sec] |                  | 60             |
| SOAP server port               |                  | 80             |
| SOAP server address            |                  | cleared        |
| SOAP sending interval [sec]    |                  | 60             |
| SOAP message when alarm o      | ccurs            | yes            |
| SOAP protocol enabled          |                  | off            |
| Syslog server IP address       |                  | 0.0.0.0        |
| Syslog protocol enabled        |                  | off            |
| SNTP server IP address         |                  | 217.31.205.226 |
| GMT offset [min]               |                  | 0              |
| NTP synchronization every hour |                  | off            |
| SNTP synchronization enabled   |                  | off            |
| MTU                            |                  | 1400           |
| Periodic restart interval      |                  | off            |
| Demo mode                      |                  | off            |
| Temperature                    | High limit       | 50             |
|                                | Low limit        | 0              |
|                                | Hysteresis       | 1              |
|                                | Time delay [sec] | 30             |
| Relative humidity              | High limit       | 80             |
|                                | Low limit        | 20             |
|                                | Hysteresis       | 1              |
|                                | Time delay [sec] | 30             |
| Computed quantity              | High limit       | 50             |
|                                | Low limit        | 0              |
|                                | Hysteresis       | 1              |
|                                | Time delay [sec] | 30             |
| Atmospheric pressure           | High limit       | 1000           |
|                                | Low limit        | 700            |
|                                | Hysteresis       | 12             |
|                                | Time delay [sec] | 30             |
| Device name                    |                  | Web Sensor     |

# Chapter

### **Communication protocols**

Short introduction to communication protocols of the device. To use some communication protocols is necessary software, which can use the protocol. This software is not included. For detailed description of protocols and application notes please contact your distributor.

#### Website

The device supports displaying of measured values, history graphs and configuration using web browser. History graphs are based on HTML5 canvas. Web browser must support this feature for proper function of graphs. Firefox, Opera, Chrome or Internet Explorer 9 can be used. If the device has IP address **192.168.1.213** type into your browser **http://192.168.1.213**. Using TSensor software or web interface can be set automatic webpages refresh in interval. The default value is 10sec. Actual measured values can be obtained using XML file **values.xml**.

Values from history can be exported in CSV format. History storage interval can be set using TSensor software or web interface. History is erased after every reboot of the device. Reboot of the device is performed when the power supply is disconnected and also after configuration change.

The device allows you to customize the design of web pages. For detailed informations please contact your distributor.

#### **SMTP** – sending e-mails

When measured values are over the set limits, the device allows send e-mail to a maximum of 3 addresses. E-mail is send when alarm condition on the channel is cleared or a measuring error occurs. It is possible to set repeat interval for email sending. For correct sending of e-mails it is necessary to set address of SMTP server. Domain address can be used as SMTP server address too. For proper function of DNS is required to set DNS server IP address. SMTP authentication is supported but SSL/STARTTLS not. Standard SMTP port 25 is used by default. SMTP port can be changed. Contact your network administrator to obtain configuration parameters of your SMTP server. E-mail sent by the device can not be answered.

#### SNMP

Using SNMP protocol you can read actual measured values, alarm status and alarm parameters. Via SNMP protocol is also possible to get last 1000 measured values from history table. Writing via SNMP protocol is not supported. It is supported **SNMPv1** protocol version only. SNMP used **UDP port 161**. OID keys description can be found in the MIB table, which can be obtained from device website or from your distributor. The password for reading is factory set to **public**. The changes can be made using TSensor software or web interface. OID keys:

| OID                         | Description                                   | Туре    |
|-----------------------------|-----------------------------------------------|---------|
| 1 3 6 1 4 1 22626 1 2 1     |                                               |         |
| 1 3 6 1 4 1 22626 1 2 1 1   | Actual measured temperature                   | String  |
| 1 3 6 1 4 1 22626 1 2 1 2   | Actual measured relative humidity             | String  |
| 1 3 6 1 4 1 22626 1 2 1 3   | Actual measured computed quantity             | String  |
| 1 3 6 1 4 1 22626 1 2 1 4   | Actual measured atmospheric pressure          | String  |
| 1 3 6 1 4 1 22626 1 2 1 5   | Temperature alarm state ("none"-"high"-"low") | String  |
| 1 3 6 1 4 1 22626 1 2 1 6   | Relative humidity alarm state                 | String  |
| 1 3 6 1 4 1 22626 1 2 1 7   | Computed quantity alarm state                 | String  |
| 1 3 6 1 4 1 22626 1 2 1 8   | Atmospheric pressure alarm state              | String  |
| 1 3 6 1 4 1 22626 1 2 1 9   | Temperature unit                              | String  |
| 1 3 6 1 4 1 22626 1 2 1 10  | Relative humidity unit                        | String  |
| 1 3 6 1 4 1 22626 1 2 1 11  | Computed quantity unit                        | String  |
| 1 3 6 1 4 1 22626 1 2 1 12  | Atmospheric pressure unit                     | String  |
| 1 3 6 1 4 1 22626 1 2 1 13  | Min_temperature_memory                        | String  |
| 1 3 6 1 4 1 22626 1 2 1 14  | Min. relative humidity memory                 | String  |
| 1 3 6 1 4 1 22626 1 2 1 15  | Min. computed value memory                    | String  |
| 1 3 6 1 4 1 22626 1 2 1 16  | Min_atmospheric pressure memory               | String  |
| 1 3 6 1 4 1 22626 1 2 1 17  | Max_temperature memory                        | String  |
| 1.3.6.1.4.1.22626.1.2.1.18  | Max. relative humidity memory                 | String  |
| .1.3.6.1.4.1.22626.1.2.1.19 | Max. computed value memory                    | String  |
| .1.3.6.1.4.1.22626.1.2.1.20 | Max. atmospheric pressure memory              | String  |
| .1.3.6.1.4.1.22626.1.2.2    |                                               | 0       |
| .1.3.6.1.4.1.22626.1.2.2.1  | Device name                                   | String  |
| .1.3.6.1.4.1.22626.1.2.2.2  | Device serial number                          | String  |
| .1.3.6.1.4.1.22626.1.2.2.3  | Device type                                   | String  |
| .1.3.6.1.4.1.22626.1.2.3    |                                               |         |
| .1.3.6.1.4.1.22626.1.2.3.1  | Actual measured temperature                   | Int*10  |
| .1.3.6.1.4.1.22626.1.2.3.2  | Actual measured relative humidity             | Int*10  |
| .1.3.6.1.4.1.22626.1.2.3.3  | Actual measured computed quantity             | Int*10  |
| .1.3.6.1.4.1.22626.1.2.3.4  | Actual measured atmospheric pressure          | Int*X   |
| .1.3.6.1.4.1.22626.1.2.3.5  | Temperature alarm (0–none, 1–high, 2–low)     | Integer |
| .1.3.6.1.4.1.22626.1.2.3.6  | Relative humidity alarm state                 | Integer |
| .1.3.6.1.4.1.22626.1.2.3.7  | Computed quantity alarm state                 | Integer |
| .1.3.6.1.4.1.22626.1.2.3.8  | Atmospheric pressure alarm state              | Integer |
| .1.3.6.1.4.1.22626.1.2.4    |                                               |         |
| .1.3.6.1.4.1.22626.1.2.4.1  | Temperature low limit                         | Int*10  |
| .1.3.6.1.4.1.22626.1.2.4.2  | Temperature high limit                        | Int*10  |
| .1.3.6.1.4.1.22626.1.2.4.3  | Relative humidity low limit                   | Int*10  |
| .1.3.6.1.4.1.22626.1.2.4.4  | Relative humidity high limit                  | Int*10  |
| .1.3.6.1.4.1.22626.1.2.4.5  | Computed quantity low limit                   | Int*10  |
| .1.3.6.1.4.1.22626.1.2.4.6  | Computed quantity high limit                  | Int*10  |
| .1.3.6.1.4.1.22626.1.2.4.7  | Temperature time-delay                        | Integer |
| .1.3.6.1.4.1.22626.1.2.4.8  | Relative humidity time-delay                  | Integer |
| .1.3.6.1.4.1.22626.1.2.4.9  | Computed quantity time-delay                  | Integer |
| .1.3.6.1.4.1.22626.1.2.4.10 | Temperature hysteresis                        | Int*10  |

| .1.3.6.1.4.1.22626.1.2.4.11       | Relative humidity hysteresis        | Int*10  |
|-----------------------------------|-------------------------------------|---------|
| .1.3.6.1.4.1.22626.1.2.4.12       | Computed quantity hysteresis        | Int*10  |
| .1.3.6.1.4.1.22626.1.2.4.13       | Atmospheric pressure low limit      | Int*X   |
| .1.3.6.1.4.1.22626.1.2.4.14       | Atmospheric pressure high limit     | Int*X   |
| .1.3.6.1.4.1.22626.1.2.4.15       | Atmospheric pressure time-delay     | Integer |
| .1.3.6.1.4.1.22626.1.2.4.16       | Atmospheric pressure hysteresis     | Int*X   |
| .1.3.6.1.4.1.22626.1.5.5.1.0      | SNMP Trap                           | String  |
| .1.3.6.1.4.1.22626.1.5.6.1.1.1.nr | Temperature history values          | Int*10  |
| .1.3.6.1.4.1.22626.1.5.6.1.1.2.nr | Relative humidity history values    | Int*10  |
| .1.3.6.1.4.1.22626.1.5.6.1.1.3.nr | Computed quantity history values    | Int*10  |
| .1.3.6.1.4.1.22626.1.5.6.1.1.4.nr | Atmospheric pressure history values | Int*X   |

When alarm occurred a warning messages (trap) can be sent to selected IP addresses. Addresses can be set using TSensor software or web interface. Traps are sent via **UDP** protocol on **port 162**. The device can send following traps:

| Trap        | Description               |                                               |  |
|-------------|---------------------------|-----------------------------------------------|--|
| 0/0         | Reset of the device       |                                               |  |
| 1/0         | Settings was changed      |                                               |  |
| 6/0         | Testing Trap              |                                               |  |
| 6/1         | NTP synchronization       | error                                         |  |
| 6/2         |                           | SMTP server login error                       |  |
| 6/3         |                           | SMTP authentication error                     |  |
| 6/4         | E-mail sending error      | Some error occurred during SMTP communication |  |
| 6/5         |                           | TCP connection to server cannot be opened     |  |
| 6/6         |                           | DNS error                                     |  |
| 6/7         |                           | SOAP file not found inside web memory         |  |
| 6/8         | SOAP message              | DNS error or Host error                       |  |
| 6/9         | sending error             | TCP connection to server cannot be opened     |  |
| 6/10        |                           | Wrong response code from the SOAP server      |  |
| 6/11-6/14   | Upper alarm on chann      | el                                            |  |
| 6/21 - 6/24 | Lower alarm on channel    |                                               |  |
| 6/31 - 6/34 | Clearing alarm on channel |                                               |  |
| 6/41 - 6/44 | Measuring error           |                                               |  |

#### Modbus TCP

Device supports Modbus protocol for communication with SCADA systems. Device use Modbus TCP protocol. **TCP port** is set to **502** by default. Port can be changed using TSensor software or web interface. Only two Modbus clients can be connected to device at one moment. Modbus device address (Unit Identifier) can be arbitrary. Modbus write command is not supported. Specification and description of the Modbus protocol is free to download on: www.modbus.org.

Supported Modbus commands (functions):

| Command                   | Code | Description          |
|---------------------------|------|----------------------|
| Read Holding Register (s) | 0x03 | Read 16b register(s) |

Modbus device registers. Address could be by 1 higher, depending on type used communication library:

| Address [DEC] | Address [HEX] | Value                                | Туре   |
|---------------|---------------|--------------------------------------|--------|
| 49            | 0x0031        | Measured temperature                 | Int*10 |
| 50            | 0x0032        | Measured relative humidity           | Int*10 |
| 51            | 0x0033        | Measured computed quantity           | Int*10 |
| 52            | 0x0034        | Measured atmospheric pressure        | Int*X  |
| 53            | 0x0035        | Dew point temperature                | Int*10 |
| 54            | 0x0036        | Absolute humidity                    | Int*10 |
| 55            | 0x0037        | Specific humidity                    | Int*10 |
| 56            | 0x0038        | Mixing ration                        | Int*10 |
| 57            | 0x0039        | Specific enthalpy                    | Int*10 |
| 4149          | 0x1035        | Serial number high                   | BCD    |
| 4150          | 0x1036        | Serial number low                    | BCD    |
| 4151          | 0x1007        | Device type                          | HEX    |
| 20481         | 0x5001        | Temperature low limit                | Int*10 |
| 20482         | 0x5002        | Temperature high limit               | Int*10 |
| 20483         | 0x5003        | Relative humidity low limit          | Int*10 |
| 20484         | 0x5004        | Relative humidity high limit         | Int*10 |
| 20485         | 0x5005        | Computed quantity low limit          | Int*10 |
| 20486         | 0x5006        | Computed quantity high limit Int*10  |        |
| 20487         | 0x5007        | Temperature hysteresis Int*10        |        |
| 20488         | 0x5008        | Temperature time-delay               | DEC    |
| 20489         | 0x5009        | Relative humidity hysteresis         | Int*10 |
| 20490         | 0x500A        | Relative humidity time-delay         | DEC    |
| 20491         | 0x500B        | Computed quantity hysteresis         | Int*10 |
| 20492         | 0x500C        | Computed quantity time-delay         | DEC    |
| 20493         | 0x500D        | Temperature alarm state              | String |
| 20494         | 0x500E        | Relative humidity alarm state        | String |
| 20495         | 0x500F        | Computed quantity alarm state        | String |
| 20496         | 0x5010        | Atmospheric pressure low limit       | Int*X  |
| 20497         | 0x5011        | Atmospheric pressure high limit      | Int*X  |
| 20498         | 0x5012        | Atmospheric pressure hysteresis      | Int*X  |
| 20499         | 0x5013        | Atmospheric pressure alarm state     | String |
| 20500         | 0x5014        | Atmospheric pressure time-delay      | DEC    |
| 20501         | 0x5015        | Min. temperature memory              | Int*10 |
| 20502         | 0x5016        | Max. temperature memory              | Int*10 |
| 20503         | 0x5017        | Min. relative humidity memory Int*10 |        |
| 20504         | 0x5018        | Max. relative humidity memory        | Int*10 |
| 20505         | 0x5019        | Min. computed value memory Int*10    |        |
| 20506         | 0x501A        | Max. computed value memory           | Int*10 |

| 20507 |        | 0x501B             | Min. atmospheric pressure memory           | Int*X  |
|-------|--------|--------------------|--------------------------------------------|--------|
| 20508 |        | 0x501C             | Max. atmospheric pressure memory           | Int*X  |
| Type: |        |                    |                                            |        |
|       | DEC    | regist             | er is in range 0 – 4500 (16bit)            |        |
|       | BCD    | regist             | er is in BCD format (16bit)                |        |
|       | HEX    | numl               | per in HEX format (16bit)                  |        |
|       | String | two <b>c</b>       | haracters in one 16bit register:           |        |
|       |        | no                 | – no alarm                                 |        |
|       |        | hi                 | – value is lower than set limit            |        |
|       |        | lo                 | – value is higher than set limit           |        |
|       | Int*10 | regist             | er is in format integer*10 – 16 bits:      |        |
|       |        | (125=              | =12.5°C; error = 9999 or -9999)            |        |
|       | Int*X  | regist             | er format depends on value type (error = - | 9999): |
|       |        | hPa                | - integer*10 (9760 = 976.0hPa)             |        |
|       |        | PSI                | - integer*1000 (14156 = 14.156PSI)         |        |
|       |        | inHg               | - integer*100 (2882 = 28.82inHg)           |        |
|       |        | mBar               | - integer*10 (9761 = 976.1mBar)            |        |
|       |        | oz/in              | $n^2 - integer*10 (2265 = 226.5 oz/in^2)$  |        |
|       |        | mmH                | Ig-integer*10 (7321 = 732.1mmHg)           |        |
|       |        | inH <sub>2</sub> 0 | $O - integer*10 (3919 = 391.9inH_2O)$      |        |
|       |        | kPa                | -integer*100 (9761 = 97.61kPa)             |        |

#### SOAP

The device allows you to send currently measured values via **SOAP v1.1** protocol. The device sends values in XML format to the web server. The advantage of this protocol is that communication is initialized by the device side. Due to it is not necessary use port forwarding. If the SOAP message can not be delivered, warning message via SNMP Trap or Syslog protocol is sent. The file with the XSD schema can be downloaded from: http://cometsystem.cz/schemas/soapTx5xx\_v2.xsd. SOAP message example:

```
<?xml version="1.0" encoding="utf-8"?>
<soap:Envelope xmlns:soap="http://schemas.xmlsoap.org/soap/envelope/"
xmlns:xsi="http://www.w3.org/2001/XMLSchema-instance"
xmlns:xsd="http://www.w3.org/2001/XMLSchema">
<soap:Body>
<InsertTx5xxSample xmlns="http://cometsystem.cz/schemas/soapTx5xx_v2.xsd">
<passKey>13960932</passKey>
<device>4145</device>
<temp>1.4</temp>
<relHum>91.9</relHum>
```

- <compQuant>0.3</compQuant>
- <pressure>-9999</pressure>
- <alarms>hi,no,no,no</alarms>
- <compType>Dew point</compType>
- <tempU>C</tempU>
- <pressureU>n/a</pressureU>
- <timer>60</timer>
- </InsertTx5xxSample>
- </soap:Body>
- </soap:Envelope>

| Element                 | Description                                                                          |                                                                                  |  |  |
|-------------------------|--------------------------------------------------------------------------------------|----------------------------------------------------------------------------------|--|--|
| <passkey></passkey>     | Contains the                                                                         | device serial number (an eight digit number).                                    |  |  |
| <device></device>       | Device type identification number (code):                                            |                                                                                  |  |  |
|                         | Device                                                                               | Code[DEC]                                                                        |  |  |
|                         | T3511                                                                                | 4107                                                                             |  |  |
|                         | T4511                                                                                | 4106                                                                             |  |  |
|                         | T7511                                                                                | 4129                                                                             |  |  |
|                         | T2514                                                                                | 4124                                                                             |  |  |
|                         | T0510                                                                                | 4144                                                                             |  |  |
|                         | T3510                                                                                | 4145                                                                             |  |  |
|                         | T7510                                                                                | 4146                                                                             |  |  |
| <temp></temp>           | Contains the                                                                         | value of temperature (a decimal part of number is separated by a dot).           |  |  |
|                         | Error on channel is signaled by 9999 or -9999.                                       |                                                                                  |  |  |
| <relhum></relhum>       | Contains the value of relative humidity. Error value: 9999 or -9999.                 |                                                                                  |  |  |
| <compquant></compquant> | Contains the value of computed quantity. Error value: 9999 or -9999.                 |                                                                                  |  |  |
| <pressure></pressure>   | Contains the value of atmospheric pressure. Error value: -9999.                      |                                                                                  |  |  |
| <alarms></alarms>       | State of alarr                                                                       | State of alarm on temperature, relative humidity, computed quantity and pressure |  |  |
|                         | channel. Format: <b>tm,rh,cq,pr</b> where:                                           |                                                                                  |  |  |
|                         | tm – temperature alarm, rh – relative humidity alarm, cq – computed quantity         |                                                                                  |  |  |
|                         | alarm, <b>pr</b> – atmospheric pressure alarm                                        |                                                                                  |  |  |
|                         | and alarm values: no – no alarm or value is not supported, hi – high alarm, lo – low |                                                                                  |  |  |
|                         | alarm.                                                                               |                                                                                  |  |  |
| <comptype></comptype>   | Computed c                                                                           | juantity type: Absolute humidity, Specific humidity, Mixing                      |  |  |
|                         | proportion, Specific enthalpy, Dew point or n/a.                                     |                                                                                  |  |  |
| <tempu></tempu>         | Temperature and dew point unit. Values: C - temperature in °C, F - temperature in    |                                                                                  |  |  |
|                         | °F.                                                                                  |                                                                                  |  |  |
| <pressureu></pressureu> | eU> Atmospheric pressure unit. Values: hPa, PSI, inHg, mBar, oz/in^2, n              |                                                                                  |  |  |
|                         | inH2O and l                                                                          | kPa.                                                                             |  |  |
| <timer></timer>         | SOAP sending interval [sec]                                                          |                                                                                  |  |  |

Example of the web service for incoming SOAP messages from Web Sensor Tx5xx. Example uses Apache (2.2.10) web server and PHP (5.2.6). It is required to install and enable SOAP extension for PHP. This example store incoming messages to the hard drive: <?

```
$server->addFunction('InsertTx5xxSample');
$server->handle();
?>
```

#### Syslog

The device allows sending text message to selected Syslog server. Events are send using **UDP** protocol on **port 514**. Syslog protocol implantation is according to RFC5424 and RFC5426. Events when Syslog messages are send:

| Text                                                 | Event                                                |
|------------------------------------------------------|------------------------------------------------------|
| Sensor - fw 1-5-5.x                                  | Reset of the device                                  |
| Settings changed                                     | Settings was changed                                 |
| NTP synchronization error                            | NTP synchronization error                            |
| Testing message                                      | Test Syslog message                                  |
| Email login error                                    | E-mail sending error                                 |
| Email auth error                                     |                                                      |
| Email some error                                     |                                                      |
| Email socket error                                   |                                                      |
| Email dns error                                      |                                                      |
| SOAP file not found                                  | SOAP message sending error                           |
| SOAP host error                                      |                                                      |
| SOAP sock error                                      |                                                      |
| SOAP delivery error                                  |                                                      |
| SOAP dns error                                       |                                                      |
| Text XXXX is set according channel type: Tempe       | rature, Relative humidity, Specific humidity, Mixing |
| proportion, Specific enthalpy, Atmospheric pressure. |                                                      |
| High alarm XXXX                                      | Upper alarm on channel                               |
| Low alarm XXXX                                       | Lower alarm on channel                               |
| Clearing XXXX alarm                                  | Clearing alarm on channel                            |
| Error XXXX                                           | Measuring error                                      |

#### SNTP

The device allows time synchronization with NTP (SNTP) server. SNMP protocol version 3.0 is supported (RFC1305). Time synchronization is made every 24 hours. Time synchronization every hour can be enabled. For time synchronization it is necessary set IP address to the SNTP server. It is also possible set GMT offset for correct time zone. Time is used in graphs and history CSV files. Maximum jitter between two time synchronization is 90sec at 24 hours interval.

# Chapter

# Troubleshooting

The chapter describes the common problems with devices Web Sensor  $T \times 5 \times x$ and methods how to fix these problems. Please read this chapter before you will call technical support.

#### I forgot the device IP address

IP address is factory set to **192.168.1.213**. If you had changed it and forgot new IP address, run the TSensor software and press **Find device...** In the window are displayed all available devices.

#### I can not connect to the device

#### In search window is only IP and MAC address displayed

Other details are marked N/A. This problem occurs if IP address of the device is set to another network.

Select the window **Find device** in TSensor software and press **Change IP address**. Follow the software instructions. To assign IP address automatically using DHCP server, set the device IP address to **0.0.0**.

#### Device IP address is not displayed in window Find device

In TSensor software menu press Help! My device was not found! in window Find device. Follow the software instructions. MAC address of the device can be found on product label.

# The device is not found even after manually setting MAC address

This problem occurs especially in cases when the IP address of the device belongs to another network and also Subnet mask or Gateway are incorrect.

In this case is DHCP server in the network necessary. In TSensor software menu press **Help! My device was not found!** in window **Find device**. As new IP address set **0.0.0.** 

Follow the software instructions. An alternative is to reset device to factory defaults using factory-defaults button.

#### I forgot the password for setup

Please reset device to factory defaults. Procedure is described at following point.

#### Factory defaults

This procedure restore device to factory settings including network parameters (IP address, Subnet mask, etc.). Settings relating to measurement are not restored by factory defaults. For factory-defaults follow these steps:

- disconnect the power supply
- unscrew upper cover of the device case
- close the jumper inside device
- press button inside device and power on device at same time
- keep the button pressed for 10 sec

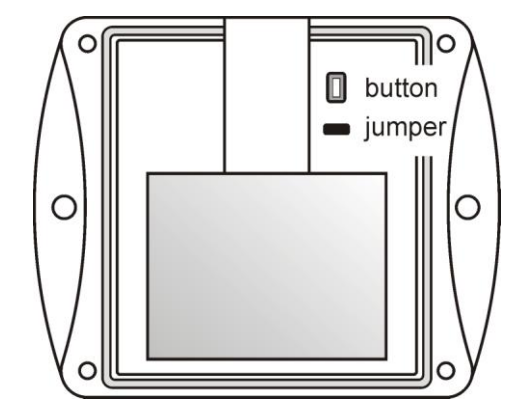

• close the device

#### **Display is off**

Check if power supply is connected. Disconnect power connector and connect connector again – watch the display at the moment of connecting the power. If all LCD segments light for 1 second and go out again, the display is turned off by software.

#### **Device error states**

| Error   | LCD display | Description                                                                                                    |  |
|---------|-------------|----------------------------------------------------------------------------------------------------|--|
| Error 0 | Err0        | Internal memory CRC error. In this state device doesn't work. This is a critical error, contact the distributor.                                                                                                    |  |
| Error 1 | Err1        | <ul> <li>Measured or computed quantity is over the upper limit. Error code 9999.</li> <li>This state appears in case of: <ul> <li>Measured temperature is higher than approximately +600°C (i.e. high non-measurable resistance of temperature sensor, probably open circuit)</li> <li>Relative humidity is higher than 100%RH (i.e. damaged humidity sensor or humidity calculation is not possible due to temperature error)</li> <li>Unable to calculate computed quantity (temperature or humidity measurement error)</li> </ul> </li> </ul>                                                                                                    |  |
| Error 2 | Err2        | <ul> <li>Measured or computed quantity is under lower limit or is error in pressure measuring. Error code -9999. This state appears in case of: <ul> <li>Measured temperature is lower than approximately -210°C (i.e. resistance is too small, probably short circuit)</li> <li>Relative humidity is lover than 0%RH (i.e. damaged humidity sensor or humidity calculation is not possible due to temperature error)</li> <li>Measured atmospheric pressure with offset is over range 300hPa to 1350hPa or the pressure sensor is damaged</li> <li>Unable to calculate computed quantity (temperature or humidity measurement error)</li> </ul> </li> </ul> |  |
| Error 3 | Err3        | Internal A/D converter error. Error code -9999. In this state device doesn't work. Contact the distributor.                                                                                                    |  |
| Error 4 | Err4        | Internal pressure sensor error. Error code -9999. In this state device not measure pressure. Contact the distributor.                                                                                                    |  |

#### Device still make self-tests. If error occurred, LCD shows error codes:

# Chapter

# **Technical specifications**

Informations about technical specifications of the device.

#### **Dimensions**

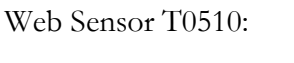

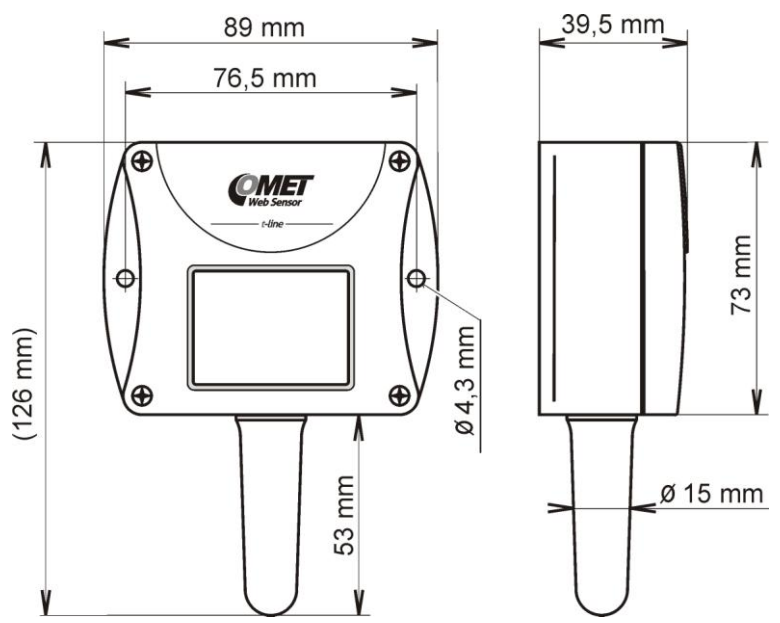

Web Sensor T2514:

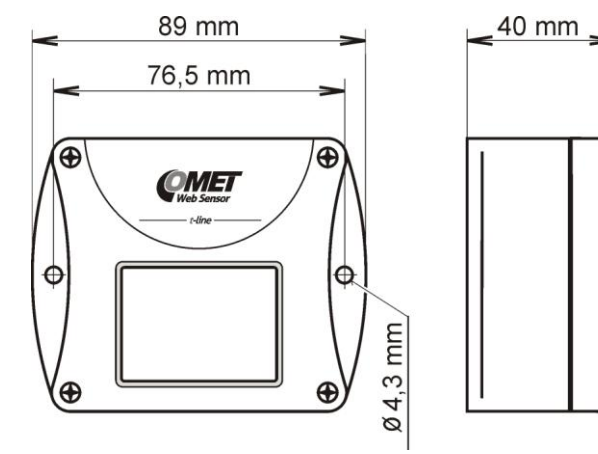

A

73 mm

Web Sensor T3510, T7510:

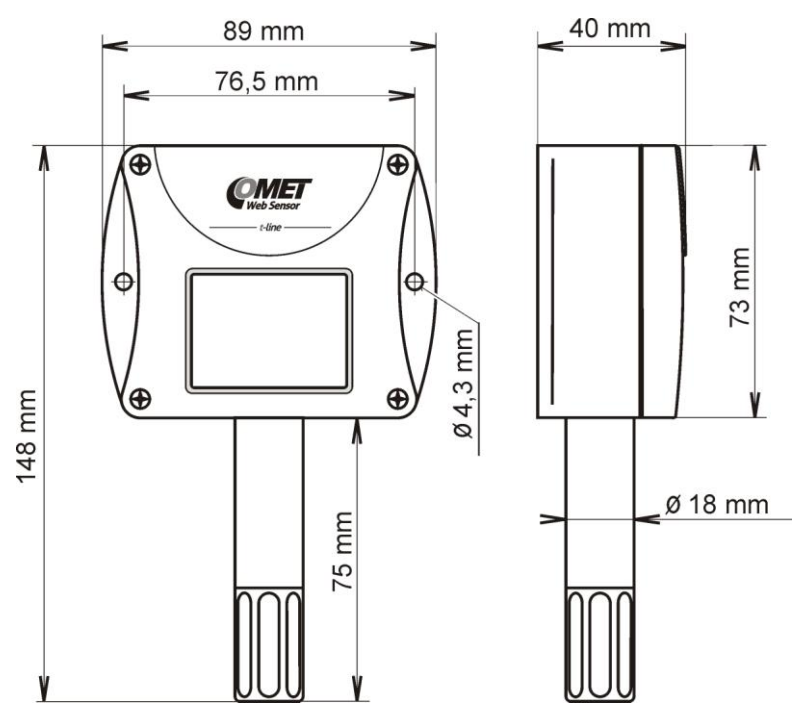

Web Sensor T3511(P), T7511:

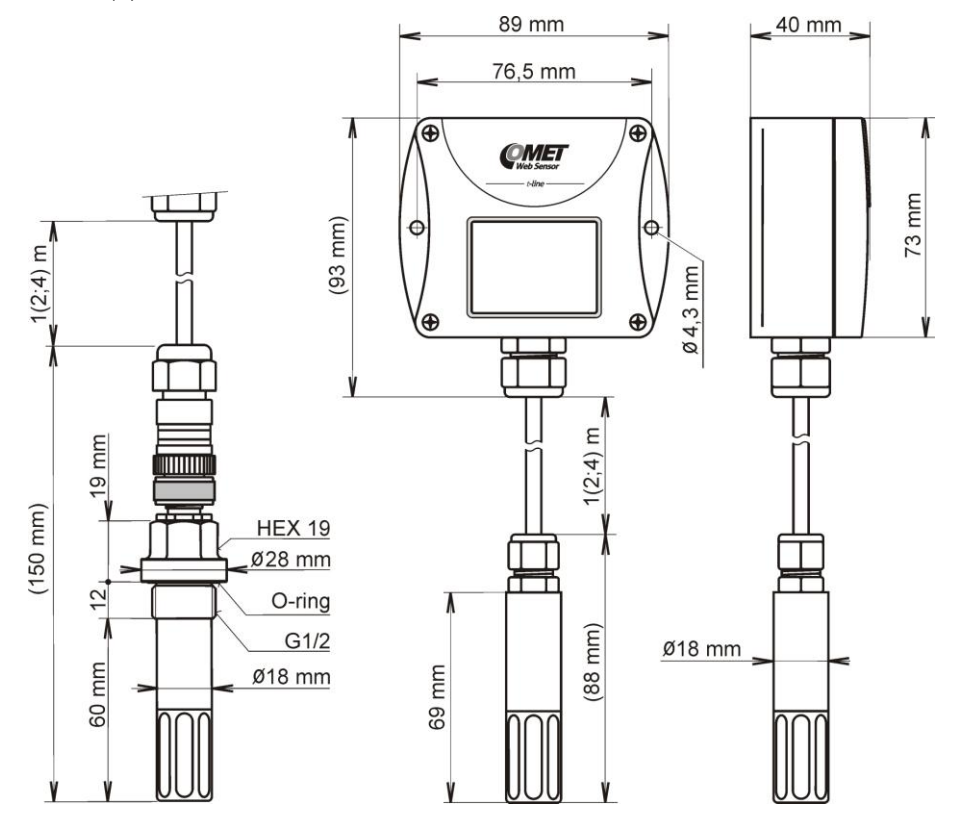

#### Web Sensor T4511:

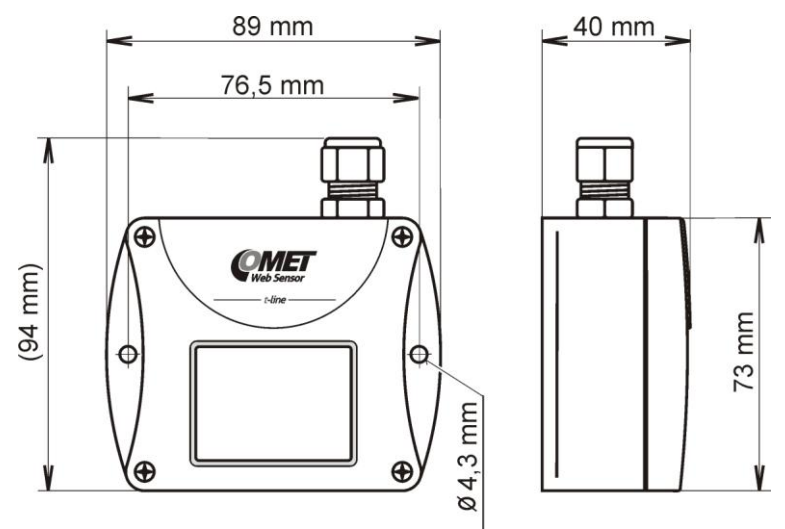

#### **General parameters**

#### Supply voltage:

DC voltage from 9V to 30V, coaxial connector, 5x2.1mm diameter, positive pole in the middle

Consumption:

 $\sim$  1W depending on the operating mode

Measuring interval:

2sec

Display switching interval:

4sec (when more than two values are displayed)

Not allowed manipulations:

It is not allowed to operate the device under conditions other than specified in technical parameters. Devices are not designed for locations with chemically aggressive environment. Temperature and humidity sensors must not be exposed to direct contact with water or other liquids. It is not allowed to remove the sensor cover to avoid any mechanical damage of the sensors.

Case material:

ABS

Material of T3511P probe:

duralumin with the black eloxal surface finish

Mechanical connection of probe T3511P:

G1/2 with O-ring

Weight:

|                      | T2514 ~130g                                                                                                    |
|----------------------|----------------------------------------------------------------------------------------------------|
|                      | T0510 ~145g                                                                                                    |
|                      | T4511 ~145g                                                                                                    |
|                      | T3510 ~155g                                                                                                    |
|                      | T7510 ~155g                                                                                                    |
|                      | T3511/1m probe ~210g, T3511/2m probe ~250g, T3511/4m probe ~330g                                                                           |
|                      | T3511P/1m probe ~260g, T3511P/2m probe ~300g, T3511P/4m probe ~380g                                                                        |
|                      | T7511/1m probe ~210g, T7511/2m probe ~250g, T7511/4m probe ~330g                                                                           |
| Mounting the device: |                                                                                                    |
|                      | With two holes at the bottom of the unit                                                                                                   |
| Communication port:  |                                                                                                    |
|                      | RJ45 connector, 10Base-T/100Base-TX Ethernet (Auto-Sensing)                                                                                |
| Recommended Connec   | ctor Cable:                                                                                                    |
|                      | for industrial use is recommended Cat5e STP cable, in less demanding applications can be replaced by Cat5 cable, maximum cable length 100m |
| Supported protocols: |                                                                                                    |
|                      | TCP/IP, UDP/IP, ARP, ICMP, DHCP, TFTP, DNS                                                                                                 |
|                      | HTTP, SMTP, SNMPv1, ModbusTCP, SNTP, SOAPv1.1, Syslog                                                                                      |
|                      |                                                                                                    |

Supported SNMP authentication types:

AUTH LOGIN

Supported web browsers:

Internet Explorer 9 and later, Mozilla Firefox 12 and later, Google Chrome 18 and later, Opera 11 and later

Recommended minimum screen resolution:

1024 x 768

Memory:

1000 values for each channel inside non-backup RAM memory

EMC emission:

EN 55022, Class B

EMC resistance:

| EN 61000-4-2, levels 4/8kV, Class A                            |
|----------------------------------------------------------------|
| EN 61000-4-3, intensity of electromagnetic filed 3V/m, Class A |
| EN 61000-4-4, levels 1/0.5kV, Class A                          |
| EN 61000-4-6, intensity of electromagnetic filed 3V/m, Class A |

#### **Measured values**

| Туре     | Temperature | Relative humidity | Pressure | Computed quantity |
|----------|-------------|-------------------|----------|-------------------|
| T0510    | ✓           |                   |          |                   |
| T3510    | ✓           | √                 |          | ✓                 |
| T7510    | √           | ✓                 | ✓        | ✓                 |
| T2514    |             |                   | ✓        |                   |
| T3511(P) | √           | ✓                 |          | ✓                 |
| T4511    | √           |                   |          |                   |
| T7511    | √           | $\checkmark$      | √        | ✓                 |

#### **Temperature measurement**

Temperature and humidity measuring range is limited - see graph below.

| Туре              | Operating temperature of electronic | Accuracy           | Range                                 | Resolution       |
|-------------------|-------------------------------------|--------------------|---------------------------------------|------------------|
| T0510             |                                     | +0.000             | 20 4 1 9090                           | 0.190            |
| T3510             |                                     | $\pm 0.0^{-}$ C    | $-30 \text{ to } +80^{\circ}\text{C}$ | 0.1°C            |
| T7510             |                                     | (±1.1 F)           | (-22  to  +1/6  F)                    | (0.2 F)          |
| T4511             | -30 to +80°C<br>(-22 to +176°F)     | ±0.2°C<br>(±0.4°F) | -200 to +600°C<br>(-225 to +999°F)    | 0.1°C<br>(0.2°F) |
| T3511(P)<br>T7511 |                                     | ±0.4°C<br>(±0.7°F) | -30 to +105°C<br>(-22 to +221°F)      | 0.1°C<br>(0.2°F) |

Temperature response time with stainless steel sensor cover (F5200) in air flow 1m/s:

T3510, T3511, T7510, T7511 t90 < 6min, temperature step 20°C (36°F)

T3511P t90 < 16min, temperature step 20°C (36°F)

Temperature probe for Web Sensor T4511:

Pt1000/3850ppm, connected by shielded cable max. length 10m

#### **Relative humidity measurement**

Temperature and humidity measuring range is limited - see graph below.

| Туре                       | Operating humidity of electronic | Accuracy                       | Range                   | Resolution |
|----------------------------|----------------------------------|--------------------------------|-------------------------|------------|
| T3510<br>T7510<br>T2511(D) | 0 to 100%RH                      | ±2.5%RH<br>in range 5 to 95%RH | 0 to 100%RH             | 0.1%RH     |
| T7511                      | without condensation             | in 23°C (73.4°C)               | temperature compensated |            |

Humidity response time with stainless steel sensor cover (F5200) in air flow 1m/s:

t90 < 30s (humidity step 65%RH, constant temperature)

Relative humidity and temperature restrictions:

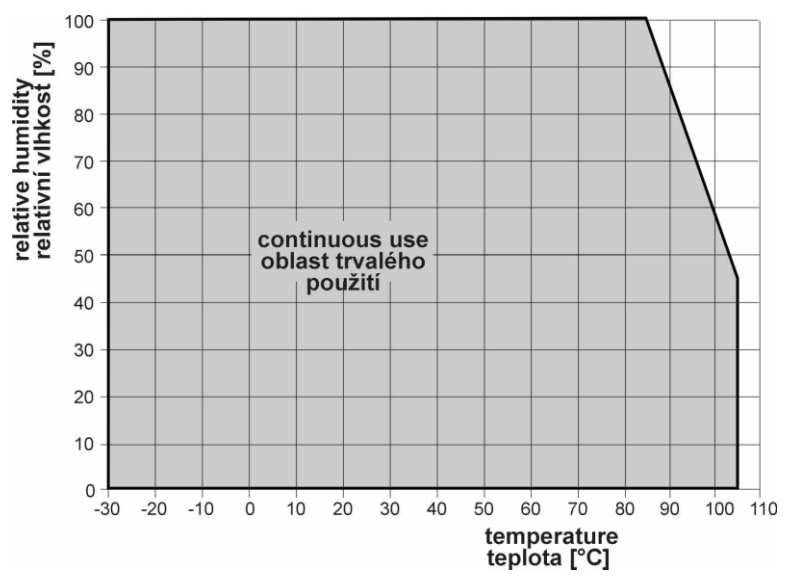

#### **Atmospheric pressure measurement**

| Unit               | Range           | Accuracy   |              |            |
|--------------------|-----------------|------------|--------------|------------|
|                    |                 | T = 23°C   | 0 ≤ T ≤ 40°C | else       |
| hPa                | 600 to 1100     | ±1.3       | ±1.5         | ±2.0       |
| mBar               | 600 to 1100     | ±1.3       | ±1.5         | ±2.0       |
| PSI                | 8.70 to 15.95   | $\pm 0.02$ | ±0.02        | ±0.03      |
| mmHg               | 450.0 to 825.1  | ±1.0       | ±1.1         | ±1.5       |
| inHg               | 17.72 to 32.48  | $\pm 0.04$ | ±0.04        | $\pm 0.06$ |
| inH <sub>2</sub> O | 240.9 to 441.6  | $\pm 0.5$  | ±0.6         | $\pm 0.8$  |
| $\pm oz/in^2$      | 139.2 to 255.3  | ±0.3       | ±0.3         | ±0.5       |
| kPa                | 60.00 to 110.00 | ±0.13      | ±0.15        | ±0.20      |

Atmospheric pressure response time:

t90 < 44s (Response time is selectable. More detail you find in calibration manual, which is included with TSensor software installation.)

#### **Computed quantities**

#### **Dew point temperature**

Range:

-60 to +80°C (-20 to 176°F)

Accuracy:

 $\pm 1.5^{\circ}$ C ( $\pm 2.7^{\circ}$ F) at ambient temperature T < 25°C (77°F) and RH > 30%, for more details see graphs:

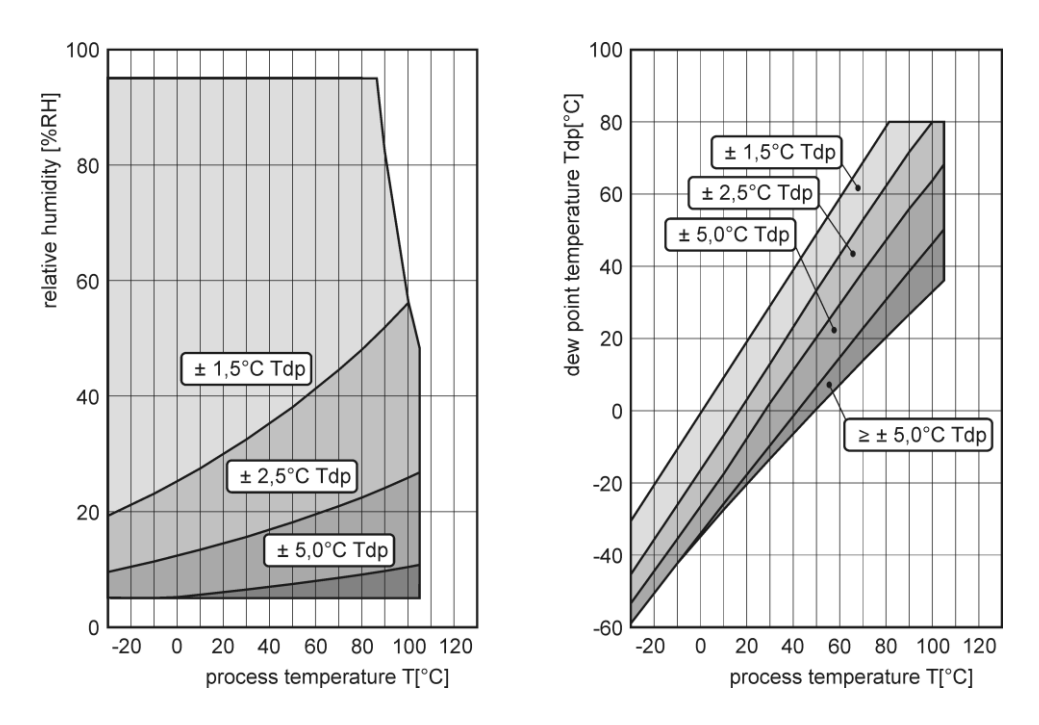

#### **Specific humidity**

This value depends on atmospheric pressure. Pressure for quantities calculation is stored in device memory. Default value is 1013hPa and can be changed by software.

Range:

0 to 550g/kg

Accuracy:

 $\pm 2.1$ g/kg at ambient temperature T < 35°C (95°F)

#### **Mixing ratio**

This value depends on atmospheric pressure. Pressure for quantities calculation is stored in device memory. Default value is 1013hPa and can be changed by software.

Range:

0 to 995g/kg

Accuracy:

 $\pm 2.2$ g/kg at ambient temperature T < 35°C (95°F)

#### **Specific enthalpy**

This value depends on atmospheric pressure. Pressure for quantities calculation is stored in device memory. Default value is 1013hPa and can be changed by software.

Range:

0 to 995kJ/kg

Accuracy:

 $\pm 4$ kJ/kg at ambient temperature T < 25°C (77°F)

#### **Absolute humidity**

Range:

0 to  $400 g/m^3$ 

Accuracy:

 $\pm 3 {\rm g/m^3}$  at ambient temperature T < 40°C (104°F), for more details see graph:

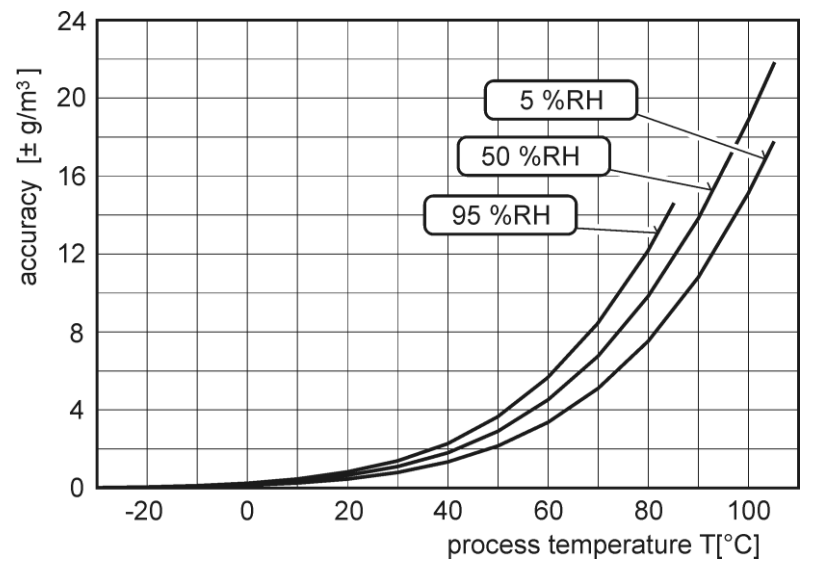

#### **Operating terms**

Temperature and humidity range in case with electronic:

 $-30^{\circ}$ C to  $+80^{\circ}$ C, 0 to 100%RH (no condensation)

It is recommended to switch off in temperature over  $+70^{\circ}$ C.

Temperature and humidity range of external probe, cable including (T3511(P), T7511):

-30 to +105°C, 0 to 100%RH (no condensation, limited by graph)

Temperature of Pt1000 probe (T4511):

depends on probe model

Protection:

IP30 case with electronic

IP40 temperature-humidity probe (T3511, T3511P, T7511)

Operating pressure range of probe T3511P:

up to 25bar

Air flow velocity around T3511P probe:

up to 25m/s at pressure of 1bar (1m/s at a pressure of 25bar)

Other environmental conditions (external influences) according to HD 60364-5-51:

normal

Working position T2514, T3511(P), T4511, T7511:

arbitrary

Working position T0510, T3510, T7510:

with sensor cover downwards. When mounting in RACK 19" with universal holder MP046 (optional accessories) then sensor cover can be placed horizontally.

#### **End of operation**

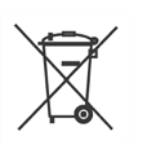

Disconnect the device and dispose it according to current legislation for dealing with electronic equipment. Electronic devices must be professionally destroyed in accordance with EU Directive 2002/96/ES of 27th January 2003.

#### **Technical support and service**

Technical support and service is provided by distributor. Contact is included in warranty certificate.

#### **Preventive maintenance**

Make sure the cables are not damaged periodically. We recommend you periodic calibration for measurement accuracy validation. Recommended calibration interval:

| Type Calibration interval |         |
|---------------------------|---------|
| T0510                     | 2 years |
| T3510                     | 1 year  |
| T7510                     | 1 year  |
| T2514                     | 1 year  |
| T3511(P)                  | 1 year  |
| T4511                     | 2 years |
| T7511                     | 1 year  |

# Chapter

# **Optional accessories**

This chapter contains list of optional accessories, which can be ordered by extra cost. Manufacturer recommends using only original accessories.

#### Temperature probe Pt1000 for Web Sensor T4511

Wide ranges of Pt1000/3850ppm probes are available as optional accessories. Please contact your local distributor to help you with choice of correct probe according your application.

#### **Power supply Adapter A1515**

Power supply adapter with CEE 7 plug, 100-240V 50-60Hz/12V DC, 0.5A for Web Sensor devices.

#### Device case holder for RACK 19" MP046

MP046 is a universal holder for mounting of Web Sensor devices into RACK 19".

#### Probes holder for RACK 19" MP047

Universal holder for easy mounting probes in RACK 19".

#### Flow chamber SH-PP for Web Sensor T3511P

Flow chamber for compressed air measurement up to 25 bars. Made from stainless steel DIN 1.4301, inlet and outlet connection - G1/8, thread for humidity probe connection - G1/2.